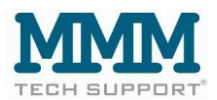

# Schnellstart-Anleitung

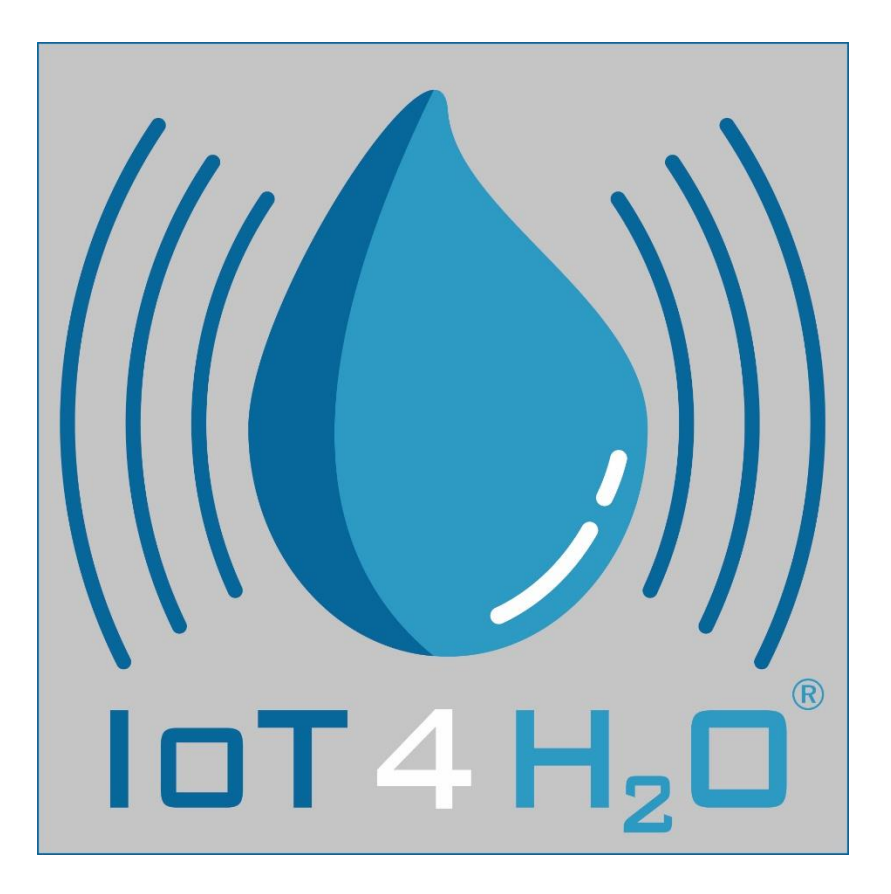

Web-App:

## www.iot4water.de

für Computer und Smartphone

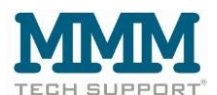

### Web-App / Nutzerinterface

Verwendung:

Die Web-App kann gleichermaßen mit dem Smartphone wie auch mit dem Computer genutzt werden.

A. Nutzung per Computer:

Bei der Nutzung per Computer sind keine besonderen Dinge zu beachten. Das Nutzerinterface <u>https://www.iot4water.de</u> funktioniert standardmäßig.

B. Nutzung mit dem Smartphone:

Die Web-App kann sowohl mit Android basierten wie auch mit iOS basierten Smartphones verwendet werden.

Bei der Nutzung mit dem Smartphone muss bei der ersten Nutzung die Web-Adresse <u>https://www.iot4water.de</u> in den Internetbrowser des Smartphones eingeben und dann aufgerufen werden. Anschließend ist es notwendig sich dort mit Ihrem Nutzernamen und Passwort (wird beides von MMM vergeben) anzumelden.

Anschließend lassen Sie Ihre Zugangsdaten von dem Internetbrowser Ihres Smartphones speichern (das Smartphone fragt normalerweise nach), und fügen die Login Seite von <a href="https://www.iot4water.de">https://www.iot4water.de</a> zum Startbildschirm Ihres Smartphones hinzu.

Wenn wie beschrieben vorgegangen wird, ist die Anmeldung per Eingabe des Names und Passworts nur beim ersten Login notwendig.

Vorausgesetzt dass die Login Seite von <u>https://www.iot4water.de</u> zum Startbildschirm des Smartphones hinzugefügt, und die Zugangsdaten gespeichert wurden, entsteht auf dem Startbildschirm des Smartphones ein kleines Icon ganz wie eine herkömmliche App, auf das nur noch mit dem Finger getippt werden muss, um sich einzuloggen und auf die Daten zuzugreifen.

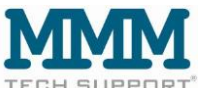

#### Anmeldung

#### Adresse: https://www.iot4water.de

| Neuer Tab                   | × 😸 Neue       | сgeas <u>Д</u> іле<br>r Tab | × loT4H20 ] A        | nmeldung ×                               | +                |                              |                         |                           |         | -     | 5          | ×      |
|-----------------------------|----------------|-----------------------------|----------------------|------------------------------------------|------------------|------------------------------|-------------------------|---------------------------|---------|-------|------------|--------|
| ← → C                       | 主 (            | 7 & https://www             | .iot4water.de/#/user | /login                                   |                  |                              |                         | 90% 🟠                     | $\odot$ | 9 (   | 9 0        | =      |
| 🗘 Meistbesucht 🔝 EUROPA sit | e - Validati 😽 | kquick Metasuche            | 🗣 Google Übersetzer  | 😸 dict.leo.org - Ergebnis.               | . 👩 UPS 🛭 😝 Deep | L 🌞 Universeller Text-Tran., | W Incoterms - Wikipedia | MC Meteociel - Prévisions | >>      | 🗅 Wei | tere Leses | zeiche |
|                             |                |                             |                      |                                          |                  |                              |                         |                           |         |       |            |        |
|                             |                |                             |                      | Bitte melden Sie sich ar<br>Benutzername |                  |                              |                         |                           |         |       |            |        |
|                             |                |                             |                      | Kennwort                                 |                  |                              |                         |                           |         |       |            |        |
|                             |                |                             |                      | Anmeldon                                 |                  |                              |                         |                           |         |       |            |        |
| Version: 0.1.2-125602       |                |                             |                      |                                          |                  |                              |                         | Impr                      | essum A | GB Da | tenschut   | lz.    |

Ihr Nutzername: Wurde in separater Nachricht mitgeteilt

Ihr PW: Wurde in separater Nachricht mitgeteilt

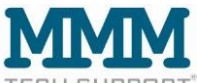

#### Dashboard:

Nach der Anmeldung wird das Dashboard angezeigt. Die Daten sind im Dashboard zusammengefasst, Sie sehen die Messwerte der Sensoren Ihrer Station(en) als Liniengrafik und als Tabelle (Beispiel: Sensoren für Lufttemp., rel. Luftfeuchte und Substratfeuchte).

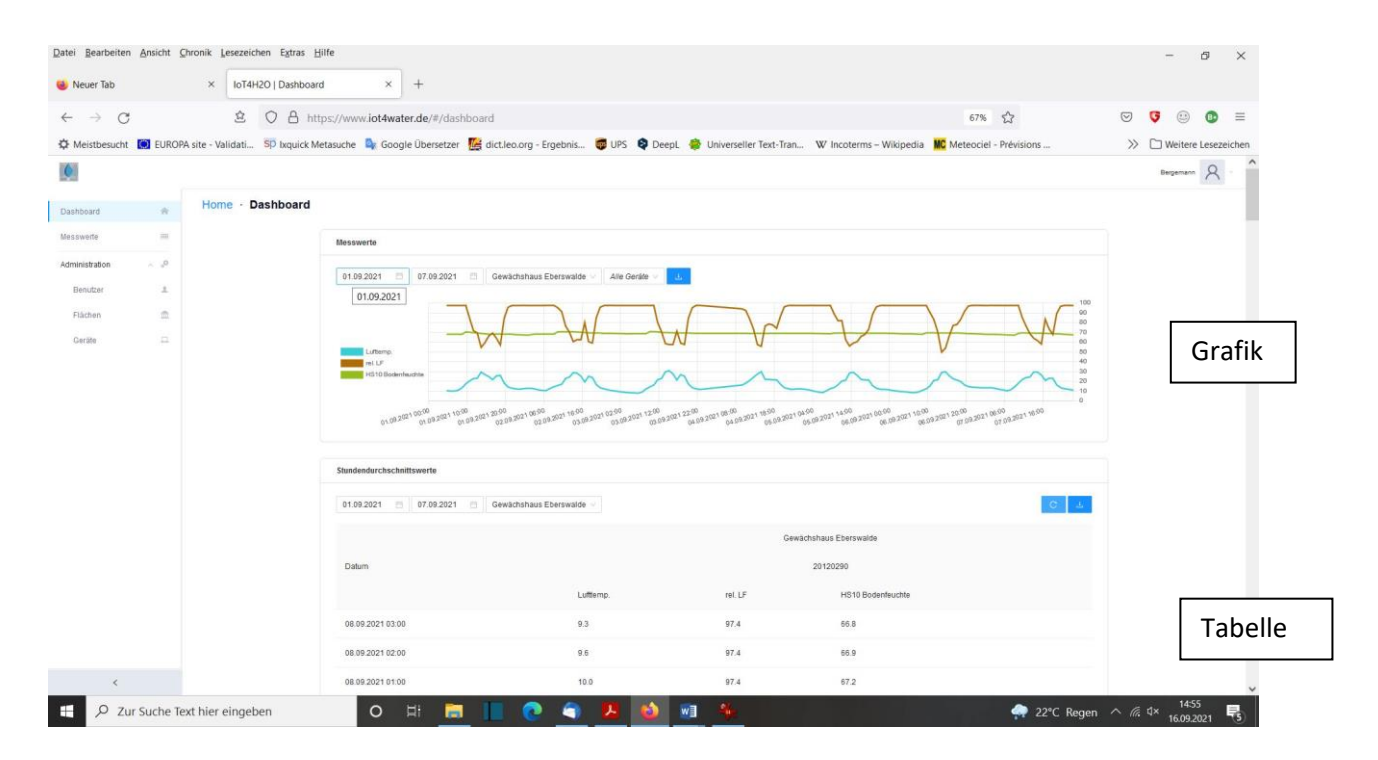

Zur raschen aber genaueren grafischen Datenanalyse ist es möglich durch Anklicken / Fingertipp einzelne Sensoren aus der Darstellung rausnehmen.

| 🥹 Neuer Tab    |        | × IoT4H2O   Dashboar            | × +                                                                                                    |                                                                                    |                 |            |
|----------------|--------|---------------------------------|----------------------------------------------------------------------------------------------------|------------------------------------------------------------------------------------|-----------------|------------|
| e → c          |        | 全 O A htt                       | //www.iot4water.de/#/dashboard                                                                                                    | 67%                                                                                | ♥ ♥ ⊕ (         | • ≡        |
| G Meistbesucht | EUROPA | site - Validati Sp bxquick M    | suche 🔌 Google Übersetzer 🔣 dict.leo.org - Ergebnis 🦁 UPS 🍳 Deept. 🁙 Universeller Text-Tran 🛛 W Incoterms – Wikipedia 腿                                             | Meteociel - Prévisions                                                             | >> 🗅 Weitere Le | esezeichen |
| 6              |        |                                 |                                                                                                    |                                                                                    | Bergemann       | 8          |
| Dashboard      |        | Home · Dashboard                |                                                                                                    |                                                                                    |                 |            |
| Messwerte      | -      |                                 | Messwerte                                                                                                    |                                                                                    |                 |            |
| Administration | ~ .0   |                                 | 01 00 0001 III 07 00 0001 III Garanterativas Enamentida - Alia Garda -                                                                                              |                                                                                    |                 |            |
| Benutzer       | 1      |                                 |                                                                                                    | 71.0                                                                               |                 |            |
| Flächen        | ≏.     |                                 |                                                                                                    | 70.5<br>70.0                                                                       |                 |            |
|                |        |                                 | 1010 Buderikasis         1010 Buderikasis           2000 Sulficientikasis         000 Sulficientikasis           2000 Sulficientikasis         000 Sulficientikasis | 120:00<br>01.00 2021 (800<br>01.00 2021 (800<br>01.00 2021 (800<br>01.00 2021 (800 |                 |            |
|                |        |                                 | Stundendurchschnittsworte                                                                                                    |                                                                                    |                 |            |
|                |        |                                 | 01.09.2021 🗇 07.09.2021 🔿 Gewächshaus Eberswälde 🗸                                                                                                    | C                                                                                  |                 |            |
|                |        | Im Besp<br>Darstell<br>Verlaufs | el wurde die Verläufe Lufttemperatur und rel. Luftfe<br>ng genommen, um eine höher auflösende Darstellu<br>der Feuchte des Kultursubstrats zu erhalten.             | uchte aus der<br>ng des                                                            |                 |            |
|                |        |                                 | 08.09.2021 01:00 10.0 97.4 67.2                                                                                                    |                                                                                    |                 |            |

© 2020 MMM tech support GmbH & Co KG

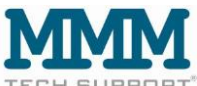

Durch erneuten Klick / Fingertipp auf den ausgeblendeten Sensor erscheint dieser Sensor wieder in der Darstellung.

Darüber hinaus kann die Darstellungsperiode selbstverständlich verändert werden (Standard-Einstellung: 1 Monat, im Beispiel 7 Tage).

Tabelle:

Bitte aktualisieren Sie die Tabelle als erstes durch einen Klick / Fingertipp auf des blaue Symbol "runder Pfeil" rechts oben über der Tabelle neben dem Download Symbol.

| Qatel Bearbeiten Ansicht Ohronik Les       ● Neuer Tab     ×       ← → ♂       ✿ Meistbesucht I I EUROPA site - Valid       I Dashboard       Messwerfe | Bei mehreren Ge<br>Hier das Gerät a                                                            | eräten:<br>uswählen             | us ♥<br>Dater<br>"rund       | naktualisierur<br>Ier Pfeil"                                          | 67% \$<br>Meteociel - Prévisions | - ♂ ×    |
|----------------------------------------------------------------------------------------------------|------------------------------------------------------------------------------------------------|---------------------------------|------------------------------|-----------------------------------------------------------------------|----------------------------------|----------|
| Hier die gewüns<br>der Daten einst<br>Beispiel: 1. bis 7                                                                                                | schte Periode<br>ellen.<br>7.9.                                                                | Luttern<br>9.3<br>9.5           | p. rel LF<br>97.4<br>97.4    | Gewachshaus Eberswalde<br>20120290<br>HS10 Bodenfeuch<br>65.8<br>65.9 | . Down                           | load-    |
|                                                                                                    | 06,09,2021 01,00<br>06,09,2021 00,00<br>07,09,2021 23,00<br>07,09,2021 22,00                   | 10.0<br>10.5<br>11.1<br>11.8    | 97.4<br>97.5<br>97.4<br>97.5 | 67.2<br>67.3<br>67.5<br>67.7                                          | Symb                             |          |
|                                                                                                    | 07.09.2023 2100<br>07.09.2023 2000<br>07.09.2021 19.00<br>07.09.2021 19.00<br>07.09.2021 17.00 | 124<br>135<br>163<br>230<br>230 | Datenbo<br>578<br>736        | ereich<br>68.6<br>69.7                                                |                                  |          |
| <ul> <li>Ø Zur Suche Text hier ein</li> </ul>                                                                                                    | 07.09.2021 16.00<br>07.09.2021 15.00<br>07.09.2021 15.00                                       | 209<br>264                      | 833<br>580<br>📕 🚳 🖬 🐐        | 68.9                                                                  | 🐢 22°C Regen                     | (T)<br>∧ |

Wenn Sie auf das blaue Download-Symbol ganz rechts über der Tabelle klicken, werden die gespeicherten Daten als .csv Tabelle auf Ihren Computer geladen und dort geöffnet. (Bei Excel ist es notwendig, die Tabellenform .csv (= comma separated value) erst in das Excel Datenformat umzuwandeln. Befehl: Daten / Text in Spalten).

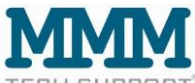

Nutzer, Geräte- und Sensorverwaltung:

A. Nutzer

Falls weiteren Personen Zugang zu den Daten gewährt werden soll, ist es möglich weitere Unteraccounts anlegen.

| Datei Bearbeiter                | n <u>A</u> nsicht <u>C</u> h | nronik Lesezeichen Extras Hilf | fe                  |              |                           |                                      |                                               | - 5 ×                           |
|---------------------------------|------------------------------|--------------------------------|---------------------|--------------|---------------------------|--------------------------------------|-----------------------------------------------|---------------------------------|
| 🝓 Neuer Tab                     |                              | × IoT4H2O   Benutzer           | × H                 | F            |                           |                                      |                                               |                                 |
| $\leftrightarrow \rightarrow c$ | 3                            | \$ ○ A http:                   | s://www.iot4water.c | de/#/admin/  | users                     |                                      | 67% 🖒                                         | ♡ 🤨 🐵 ≡                         |
| Meistbesucht                    | t 🚺 EUROPA                   | site - Validati Sp Ixquick Met | asuche 🤷 Google Ü   | lbersetzer 🌇 | dict.leo.ora - Eraebnis 👼 | UPS 👂 DeepL 👙 Universeller Text-Tran | W Incoterms - Wikipedia, MC Meteociel - Prévi | isions >> 🗅 Weitere Lesezeichen |
| 0                               |                              |                                |                     |              | Hier einer                | n neuen Nutzer ar                    | nlegen                                        | Bergemann A                     |
| Dashboard                       |                              | Home - Administration          | Benutzer            | L            |                           |                                      |                                               |                                 |
| Messwerte                       | =                            |                                | Liste der Benutzer  |              |                           |                                      | In Tabelle suchen                             | A + Neu                         |
| Administration                  | ~                            |                                |                     |              |                           |                                      |                                               |                                 |
| Benutzer                        | 1                            |                                | Narr                | 10 0         | Benutzer ::               | E-Mail :                             | Rolle :                                       |                                 |
| Flächen                         |                              |                                | • Berg              | pemann       | hbergemann                | horticulture@mmm-tech.de             | Manager                                       |                                 |
| Geräte                          | -                            |                                | • Dem               | tokunde      | interestedin              | phantasie@mail.de                    | User                                          |                                 |
|                                 |                              |                                |                     |              |                           |                                      |                                               |                                 |
| <                               |                              |                                |                     |              |                           |                                      |                                               |                                 |
| E Pz                            | ur Suche Tex                 | d hier eingeben                | 0 🗄                 |              | 📗 💽 🏐 📕                   | <u> </u>                             |                                               | 🖣 22°C Regen \land 🌈 🕸 15:01 😽  |

Dazu unter dem Menuepunkt Benutzer einen neunen Nutzer anlegen. Der Name und das zugehörige Passwort eines neuen Nutzers kann frei gewählt werden. Das Passwort sollte sicher sein und der Nutzername sollte eindeutig sein. Für jeden neuen Nutzer muss eine eigene, individuelle email Adresse angegeben werden.

Jedem zusätzlichen Nutzer sollte die Rolle (oder der Status) "User" zugewiesen werden, da der Besitzer & Hauptnutzer der IoT4H<sub>2</sub>O<sup>®</sup> Geräte von MMM bereits die Rolle des Managers (mit mehr Rechnten als ein Nutzer) zugewiesen bekommen hat, und diese Rolle pro Account nur ein mal vergeben werden sollte.

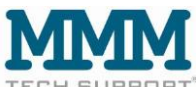

B. Flächen

Jedes IoT4H<sub>2</sub>O<sup>®</sup> Gerät muss einer Fläche zugeordnet sein. Unter einer Fläche ist entweder eine Schlag, ein Tunnel oder ein Gewächshaus oder irgendeine andere Monitoring- und Bewirtschaftungseinheit zu verstehen.

Einer Fläche können auch mehrere Geräte zugeordnet sein.

Bei Lieferung der IoT4H<sub>2</sub>O<sup>®</sup> Geräte sind im Kundenaccount die Geräte virtuellen Feldern (Beispiel: Erdbeere 1, Erdbeere 2 etc.) zugeordnet. Es ist möglich die Felder unter dem Menuepunkt "Felder" individuell (im Feld Name) umbenennen.

Datei Bearbeiten Ansicht Chronik Lesezeichen Egtras Hilfe 😻 Neuer Tab X IoT4H2O | Flachen × + 2 O A https://www.iot4water.de/#/  $\leftarrow \rightarrow c$ 67% 🟠 ♥ ♥ @ 🌣 Meistbesucht 🛄 EUROPA site - Validati... 🗊 Ixquick Metasuche 🏻 🎝 Google Übersetzer 🖉 MC Meteociel - Prévisions Hier eine neue Fläche anlegen 8 0 Home · Administration · Flächen Liste der Fläs 20 20 vächshaus Ebersv 20 Hier eine existierende Fläche umbenennen Hier eine existierende Fläche löschen -o 🖽 📄 💽 🕤 🔼 🚳 💷 

Selbstverständlich können auch neue, zusätzliche Felder angelegt werden.

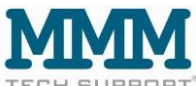

C. Geräte & Sensoren

Bei Lieferung werden in einem Kundenaccount die Station(en) durch Ihre ID Nummer identifiziert. Es ist möglich die Geräte unter dem Menuepunkt "Geräte" individuell (im Feld Name) umbenennen.

| < → C          |       | ≜ O A http:                       | s://www.iot4wat  | er.de/#/admin/devices         |                    |                        |                     | 67                        | % &                |     |           |             |
|----------------|-------|-----------------------------------|------------------|-------------------------------|--------------------|------------------------|---------------------|---------------------------|--------------------|-----|-----------|-------------|
| Meistbesucht   | EUROP | A site - Validati Sp bxquick Meta | asuche 💁 Goog    | e Übersetzer - 🌆 dict.leo.org | - Ergebnis 👼 UPS 📢 | DeepL 🌞 Universeller T | ext-Tran W Incoterm | is – Wikipedia 🛛 🚾 Meteor | ciel - Prévisions  | » C | ] Weitere | Lesezeichen |
| 6              |       |                                   |                  |                               |                    |                        |                     |                           |                    |     | Bergers   | A -         |
| Dashboard      |       | Home - Administration             | Geräte           |                               |                    |                        |                     |                           |                    |     |           |             |
| Messwerte      | =     |                                   | Liste der Geräte | Gewächshaus Eberswalde 🗟      |                    |                        |                     |                           | In Tabelle suction |     |           |             |
| Administration | ~ "Q  |                                   |                  |                               |                    |                        |                     |                           |                    |     |           |             |
| Benutzer       | 1     |                                   | Name :           | Тур с                         | Geräte-ID 0        | Batterie 👙             | Signal :            | HWFW                      |                    |     |           |             |
| Flächen        |       |                                   | 20120290         | iot4water                     | 20120290           | -                      |                     | 3/1                       | _00                |     |           |             |
| Geräte         |       |                                   |                  |                               |                    |                        |                     | _                         |                    |     |           |             |

#### Dann erscheint dieser Bildschirm:

| Neuer Tab      |           | × IoT4H2O   Gerat bearb       | ten × +                                                                                                    |                    |        |              |        |
|----------------|-----------|-------------------------------|----------------------------------------------------------------------------------------------------|--------------------|--------|--------------|--------|
| < → C          |           | \$ O A http                   | //www.intduxater.de/#/admin//swires/22                                                                                                    | ↔ ∅                |        |              | =      |
| * Meisthesucht |           | ite - Validati SD brouick Met | arche 🧟 Google Übersetzer 🏴 dirt len om - Froebnis 🖉 UPS 😰 Deenl 🤌 Universeller Text-Tran 🛛 W Incoterms - Wikinedia 🎹 Meteoriel - P                                                                                                    | Prévisions         | » Гл « | eitere Lecez | reiche |
| <b>6</b>       | Conton 10 | ter fundation -p inquice met  | ane 📲 oogle oosteder 🔤 underendy eigenden 🖤 of s 🗬 beere 🚆 onterante for heller. Hindering Hindering Hindering                                                                                                    | (C1000 a )         | Berg   | R            |        |
| Jashboard      | *         | Home - Administration         | Gerät anlegen                                                                                                    |                    |        |              |        |
| lesswerte      | -         |                               |                                                                                                    |                    |        |              |        |
| dministration  | × .0      |                               | Geräfbearbeiten 20120290 - 20120290 - 🖄 Abbrechen 👔 Speichem                                                                                                    | Speichern & zurück |        |              |        |
| Benutzer       | 1         |                               | Kunde                                                                                                    |                    |        |              |        |
| Flächen        | ۵.        |                               | anna berior Acoura -                                                                                                    |                    |        |              |        |
| Geräte         | <b>n</b>  |                               | Fische<br>Gewächtshaus Eberswalde 🛷                                                                                                    |                    |        |              |        |
|                |           |                               | * Bezeichnung                                                                                                    |                    |        |              |        |
|                |           |                               | Im Feld Name kann ein Gerät u                                                                                                    | mbenannt           |        |              |        |
|                |           |                               | *Name wordon                                                                                                    |                    |        |              |        |
|                |           |                               | 20120290 Werden                                                                                                    |                    |        |              |        |
|                |           |                               | • Tp                                                                                                    |                    |        |              |        |
|                |           |                               | iot4water                                                                                                    |                    |        |              |        |
|                |           |                               | Gerate-ID                                                                                                    |                    |        |              |        |
|                |           |                               |                                                                                                    |                    |        |              |        |
|                |           |                               | Hardware-Kennung                                                                                                    |                    |        |              |        |
|                |           |                               |                                                                                                    |                    |        |              |        |
|                |           |                               | Netwenthp                                                                                                    |                    |        |              |        |
|                |           |                               | and the second second se |                    |        |              |        |
|                |           |                               | NVUSII                                                                                                    |                    |        |              |        |
|                |           |                               |                                                                                                    |                    |        |              |        |

Weiter unten auf dieser Seite erscheinen die Sensoren eines Gerätes

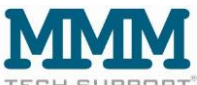

Vor Lieferung wurden durch MMM die Sensoren der IoT4H<sub>2</sub>O<sup>®</sup> Geräte im Kundenaccount benannt. Beispiel: Substratfeuchte 1 / Substratfeuchte 2 / Substratfeuchte 3. Es ist möglich die Sensoren unter dem Menuepunkt "Geräte" individuell (im Feld Name) umbenennen.

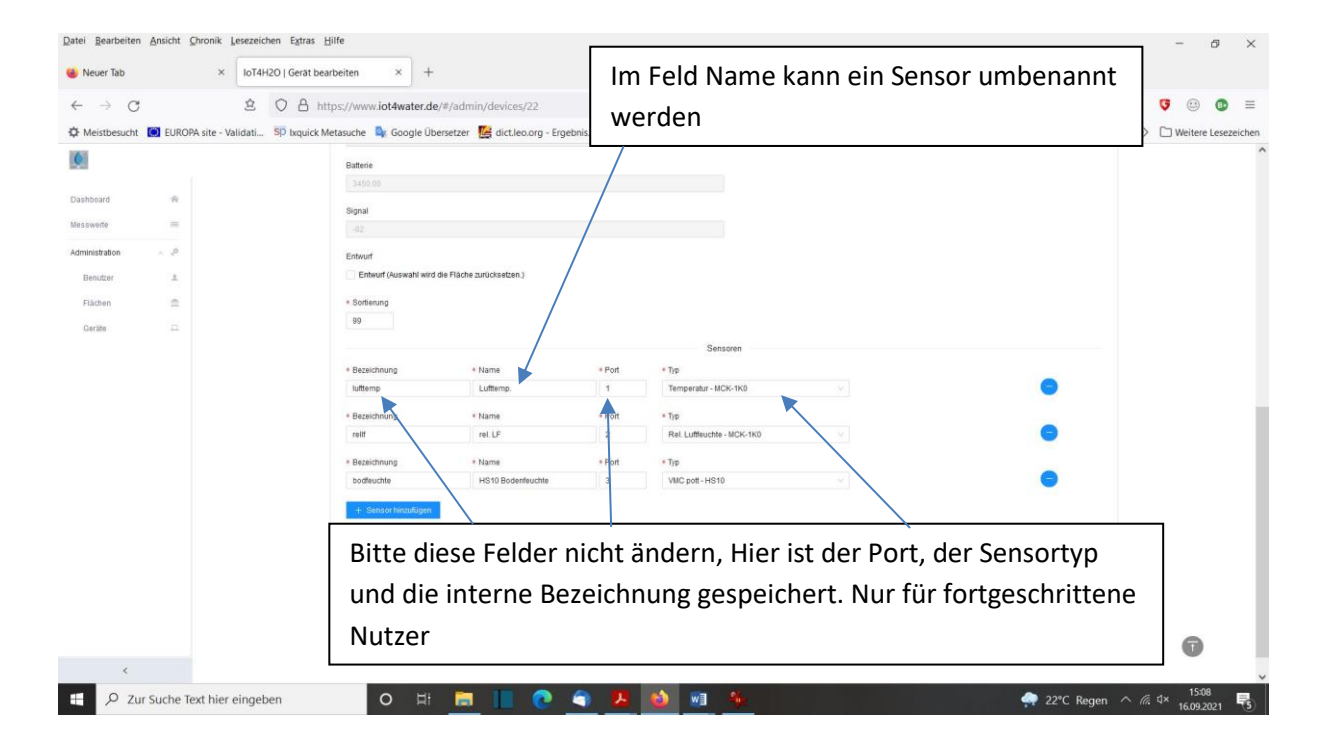

Diese Schnellstart-Anleitung wurde am Beispiel eines IoT4H<sub>2</sub>O<sup>®</sup> Gerätes für Sensoren mit Spannungs-Signal (Art. Nr. IoT-NB-V) erstellt. Die Darstellungen entsprechen der Anzeige auf dem Computer. Die Anzeige auf dem Smartphone ist leicht abweichend.